# INT E-Portfolios

Lena Pira

# What Is An E-Porfolio?

- Electronic Folder/Briefcase
- A Collection of Work Showcased
- Your Website CV
- A Historical Documentation of Learning
- A Digital Business Card

# Winning Sites vs. Losing Sites

- 99% of people never go beyond a website homepage.
- What are some sites you like and what makes you want to interact with them?
  - Not Cluttered / Not Too Many Words
  - Pictures
  - Engaging Text Geared to the Reader
  - New Information
  - Links
  - Variety of Content Media (pics/videos/etc)

ars0076.wixsite.com/astrawn/about-me

☆

This site was designed with the WIX.com website builder. Create your website today.

#### Start Now

## Anna Strawn

lome About Me Analyze Create Collaborate Contact Mo

### More About Me...

× +

My name is Anna Strawn and I am a Senior at Auburn University. I will graduate in the Fall of 2019 with a degree in Communication and a minor in Leadership. I grew up in a small town just outside of Atlanta, Georgia. I have two wonderful and loving parents that have supported me in all of my endeavors as well as two older sisters that have been such incredible role models as I have grown up. I have a passion for travel, staying active and serving others is something I work hard to fit into my schedule. I have really enjoyed combining travel with serving others when I have taken mission trips to Mexico and Guatemala, I have found that lifting up and encouraging others to be their best selves has helped me become the best version of myself.

I moved to Auburn in 2016 to start my Freshman year of college and I knew I was gaining the opportunity of a lifetime to grow and learn as an individual. During my time on The Plains, I have had the privilege of serving as a member of my church in many different capacities - from host team to production team as well as a community group leader in a weekly Bible study since the Fall of 2018. I have also had the privilege of working remotely for an insurance agency

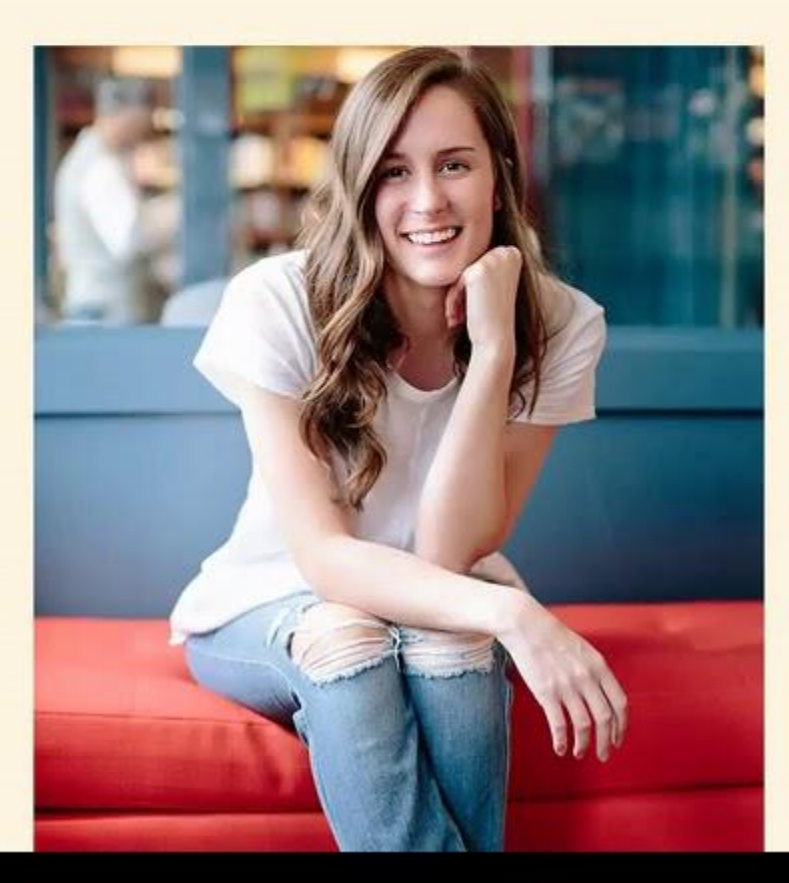

<

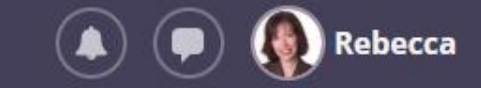

Global settings

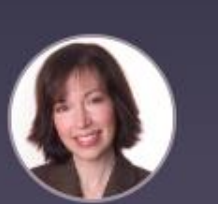

**Rebecca Jeffries** 

🖋 Edit profile

#### About me

Hello everyone, and thanks for visiting my portfolio! My name is Rebecca, and I'm on my 3rd year at the University.

I love travelling, visiting museums and exhibitions

#### ePortfolio

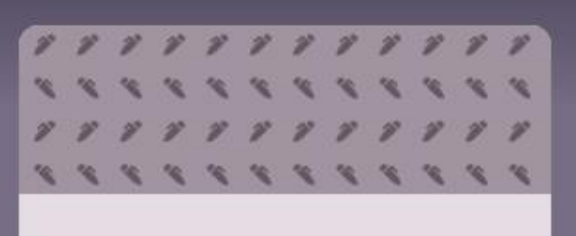

Blog

7 new comments

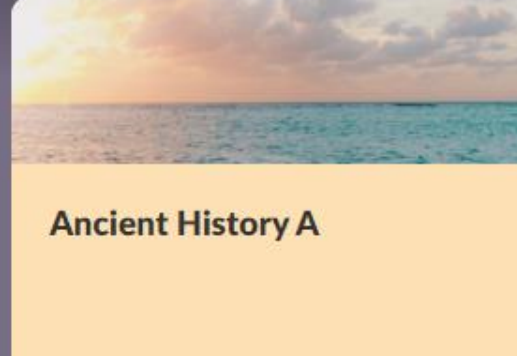

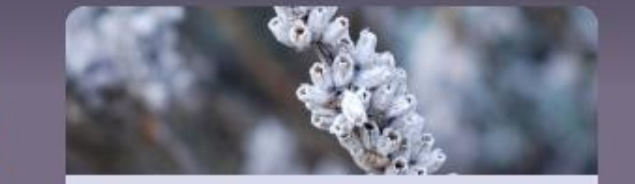

Biology

3 new comments

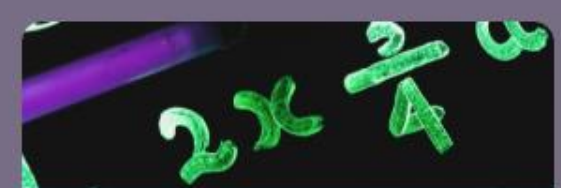

**Computer Science 101** 

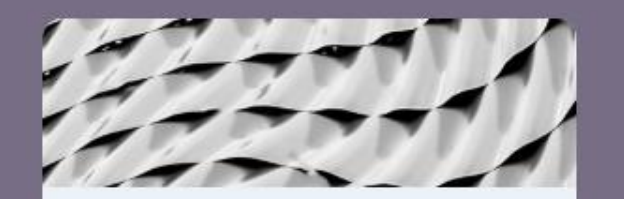

English

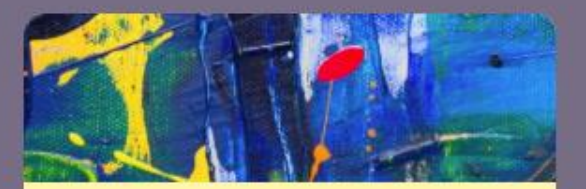

**Modern Art** 

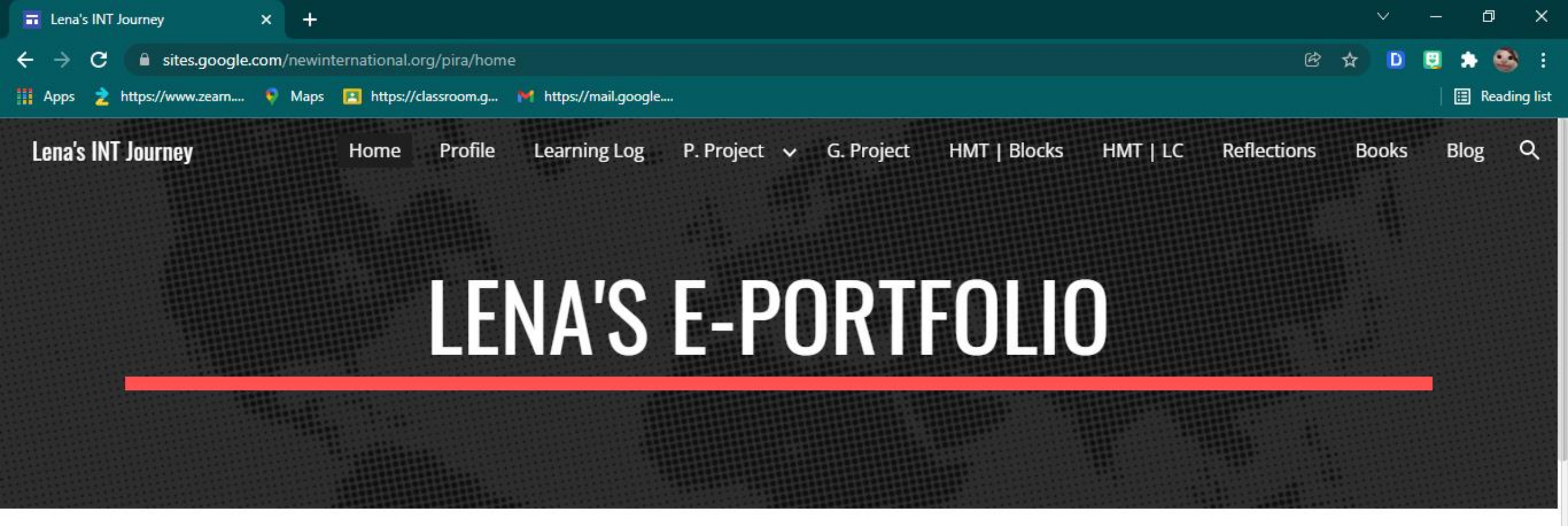

Welcome to My INT E-Portfolio. INT stands for the Institute of National Transformation and is a place that trains and prepares for maximum impact. This portfolio is a snapshot and summary of my journey through the program thus far. Feel free to look around. Links to different sections can be found both in the menu bar above or in the links below. Enjoy!

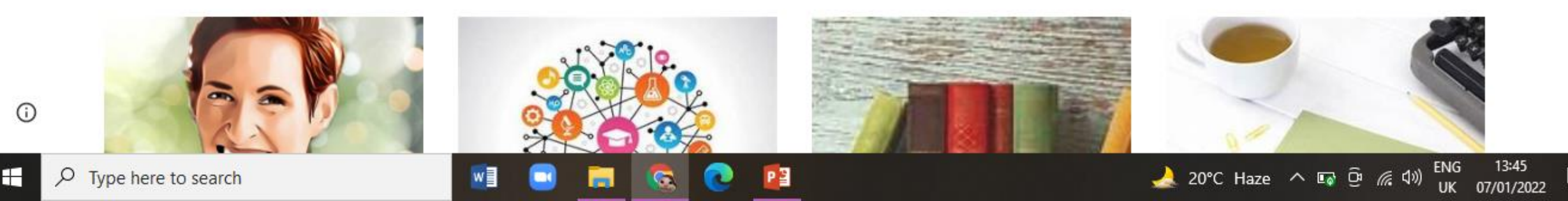

#### STEP 1: Create INT Folder at drive.google.com with your gmail address login

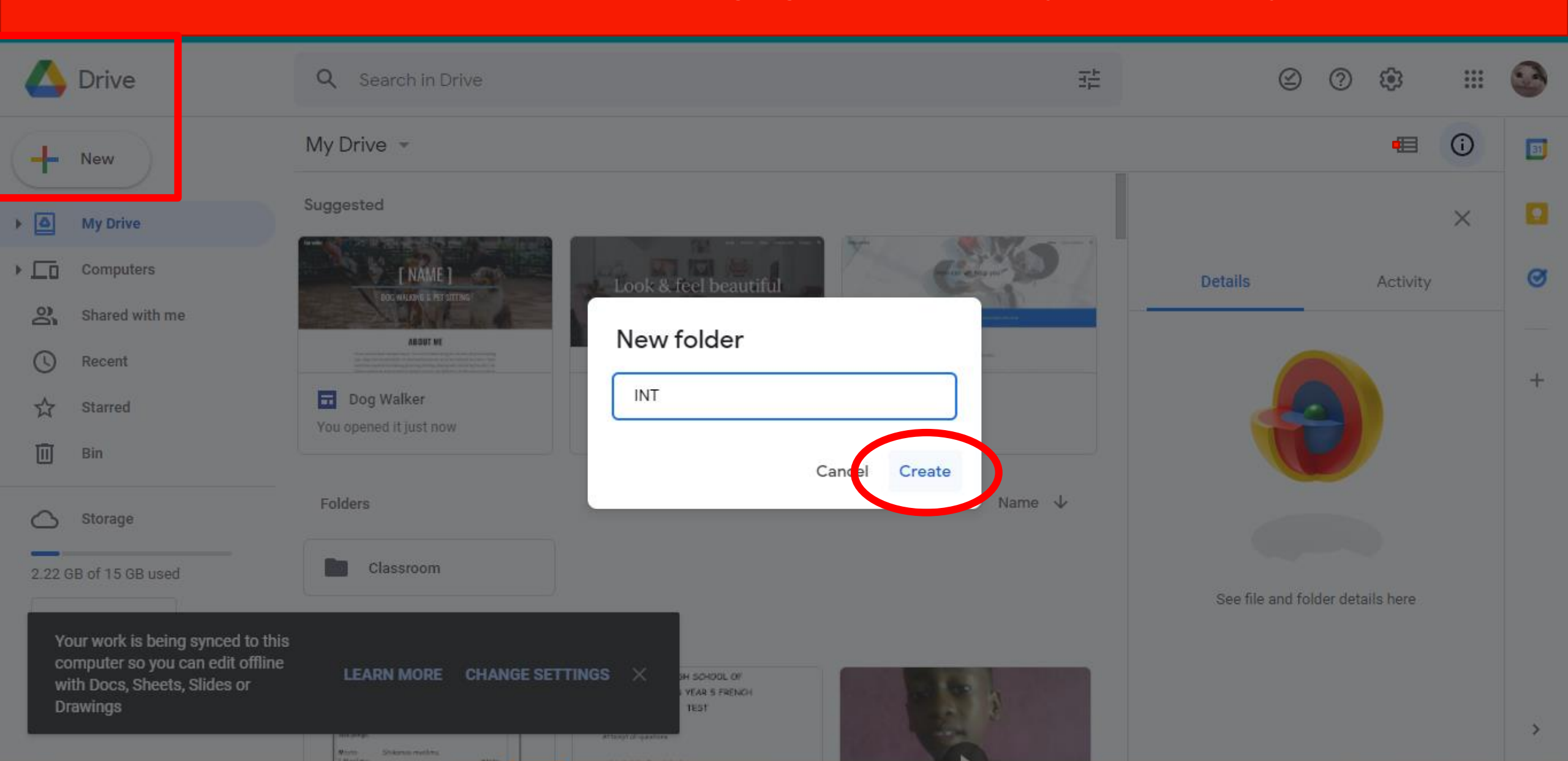

#### STEP 2: Add shared contacts to INT Folder

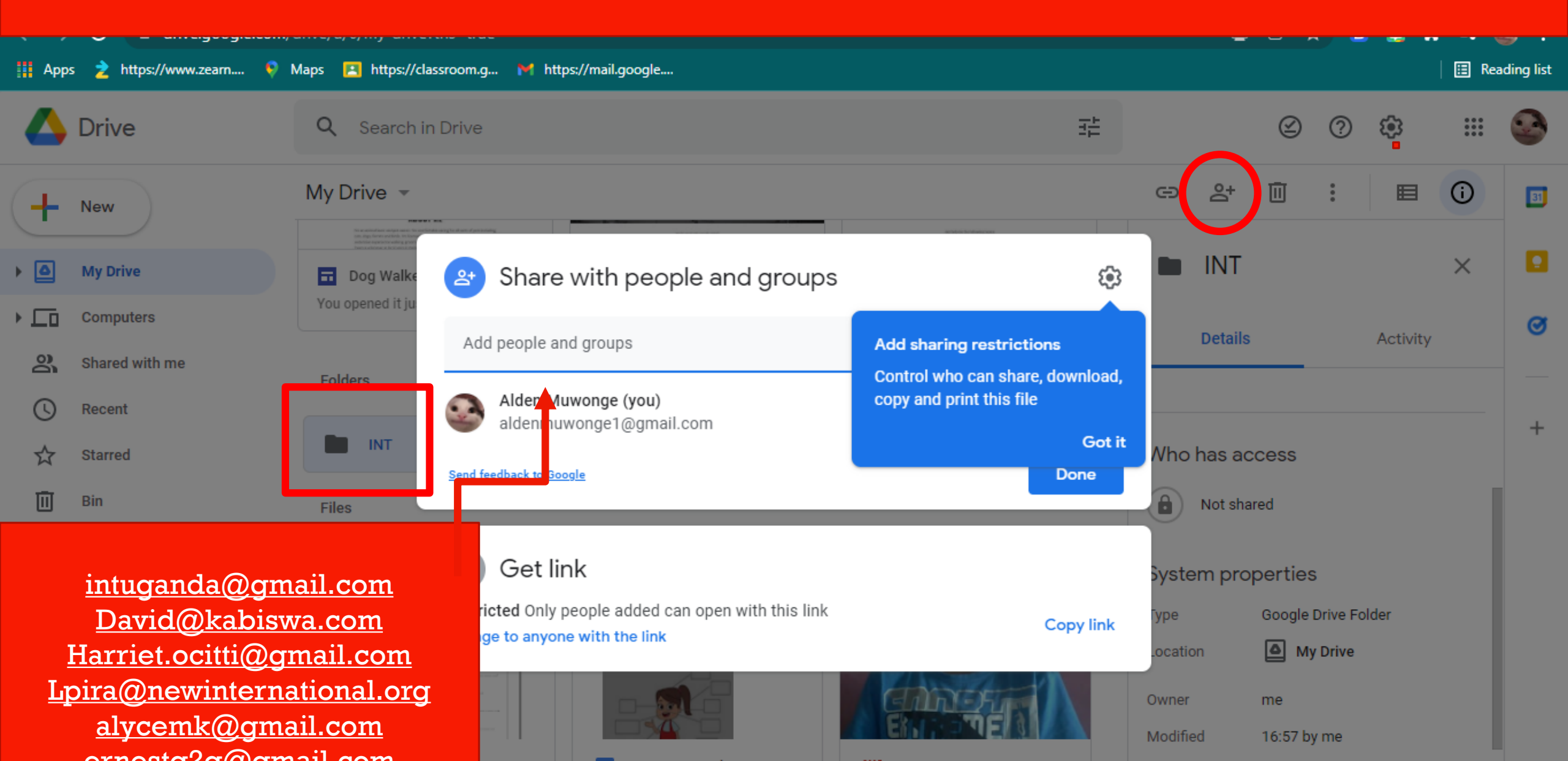

#### STEP 3: Add finished assignments to INT Folder

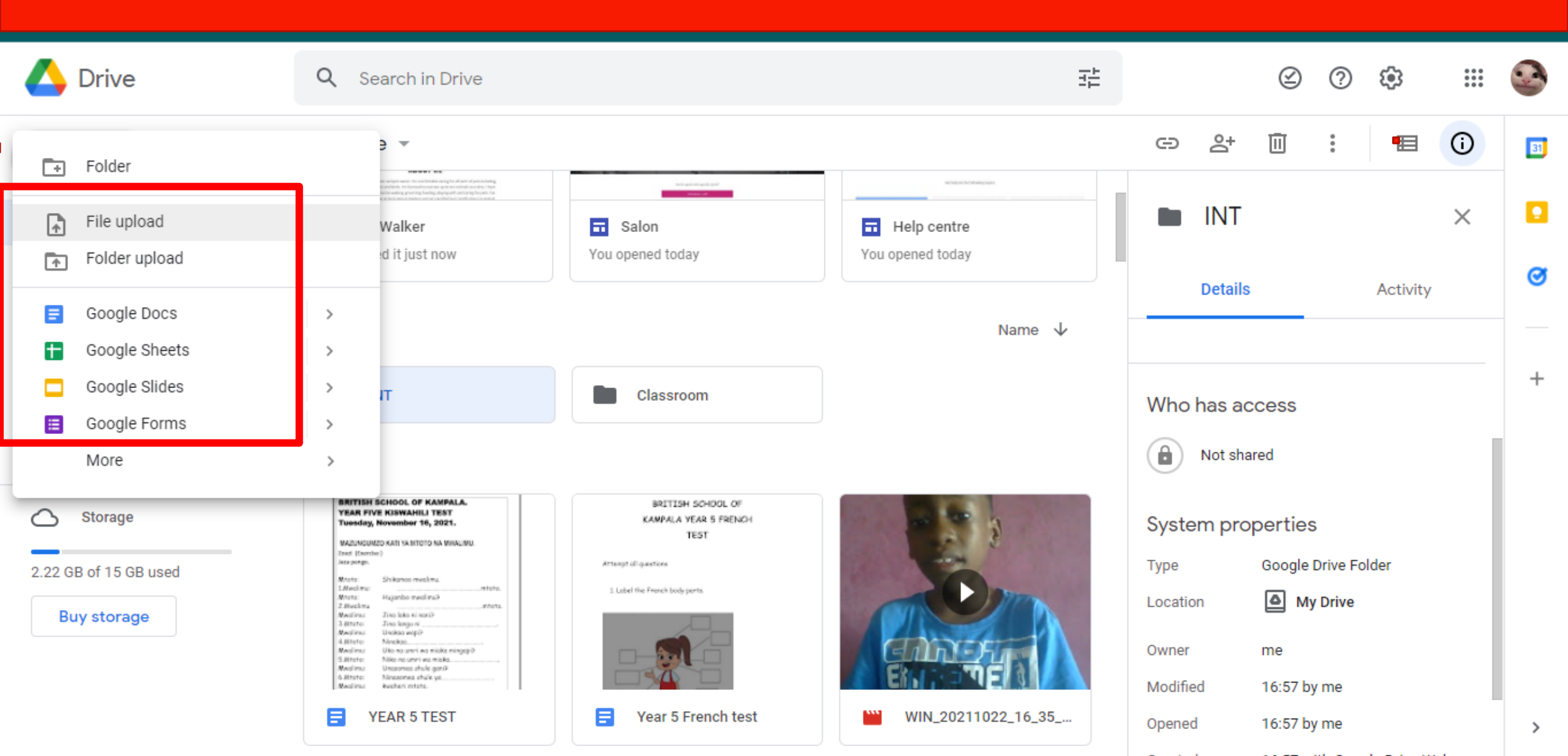

#### STEP 4: Confirm Upload INT Folder

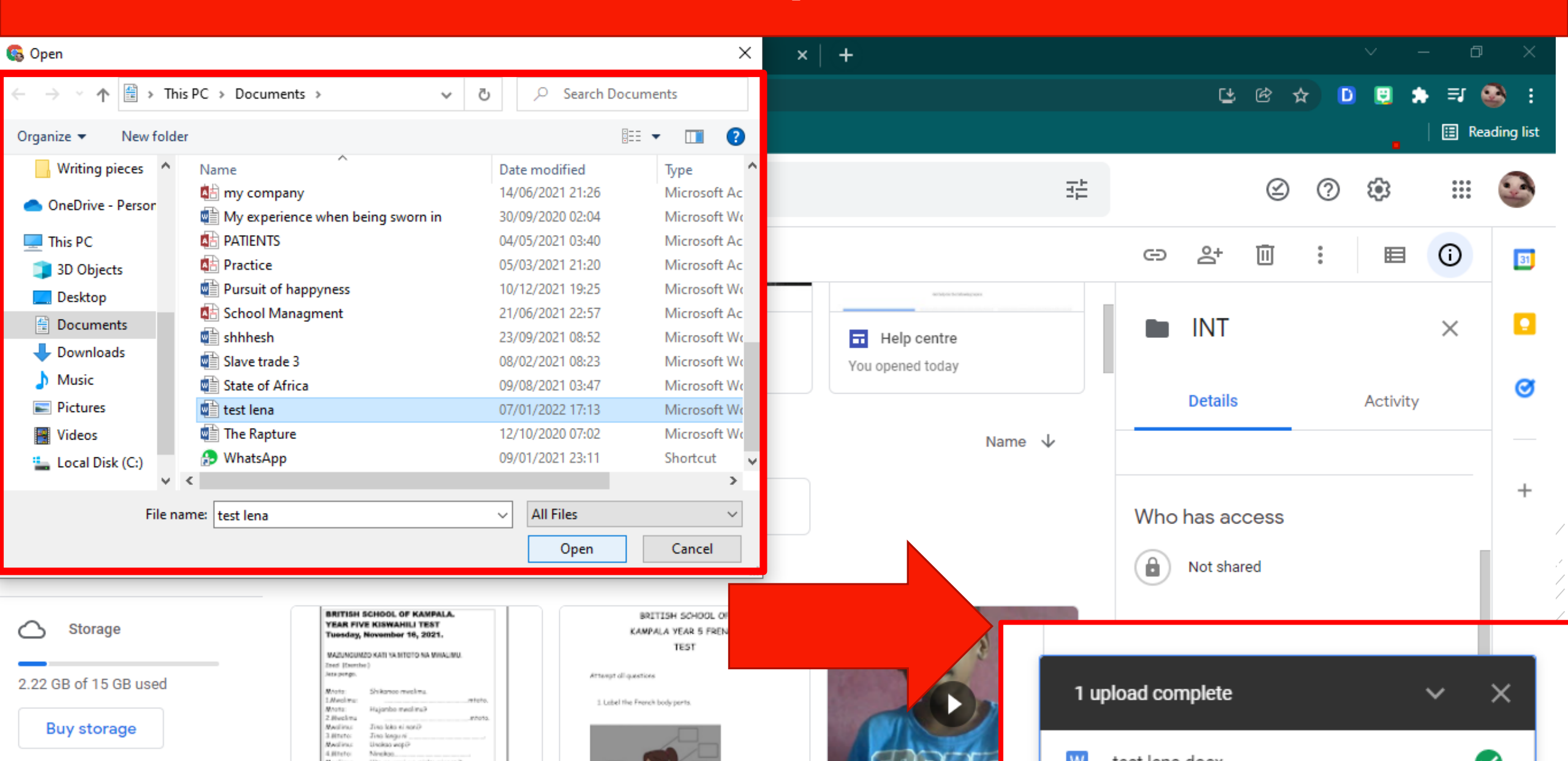

#### STEP 5: Login at <u>sites.google.com</u> with your gmail address login

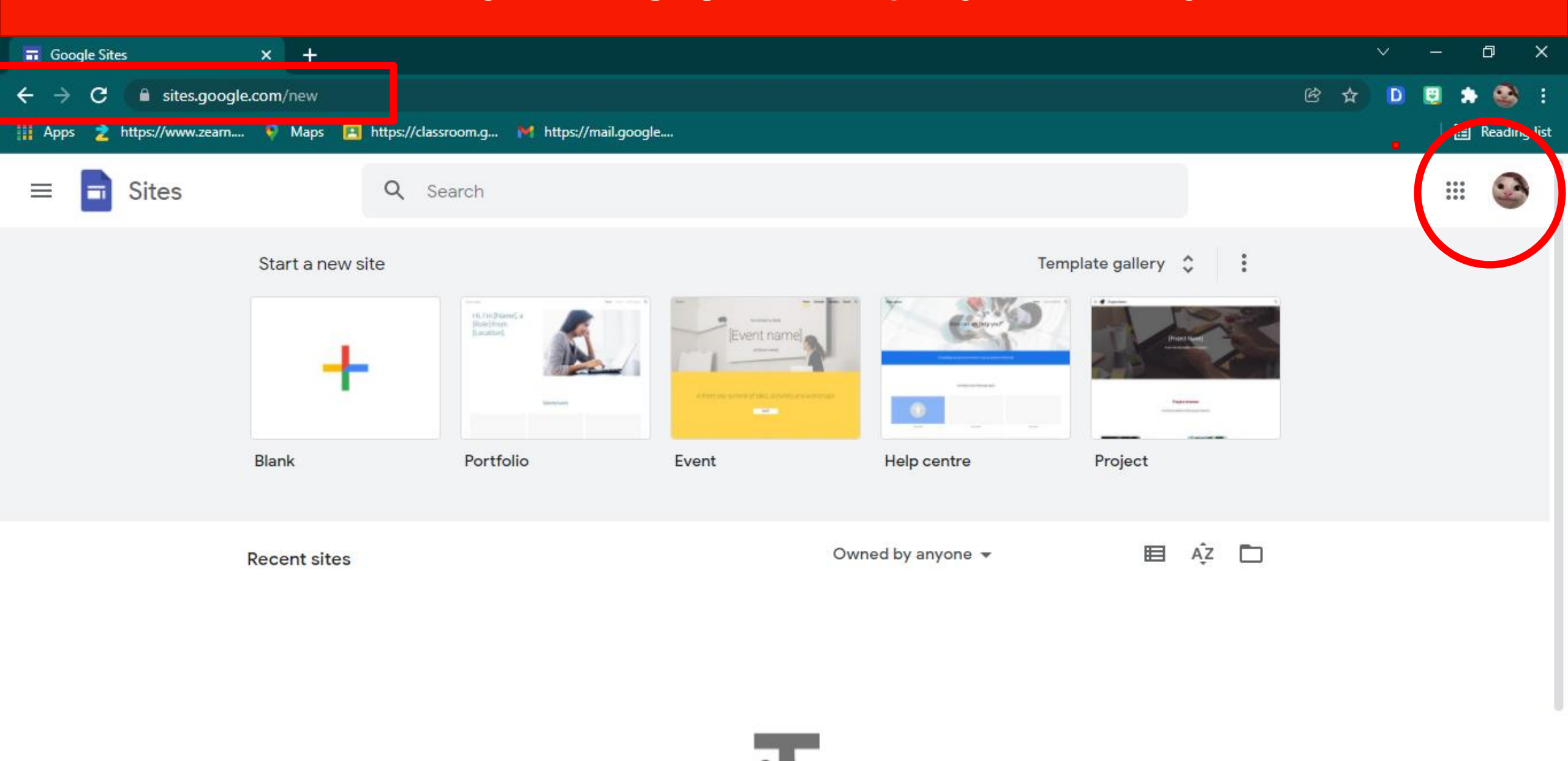

#### STEP 6: Choose Design Option

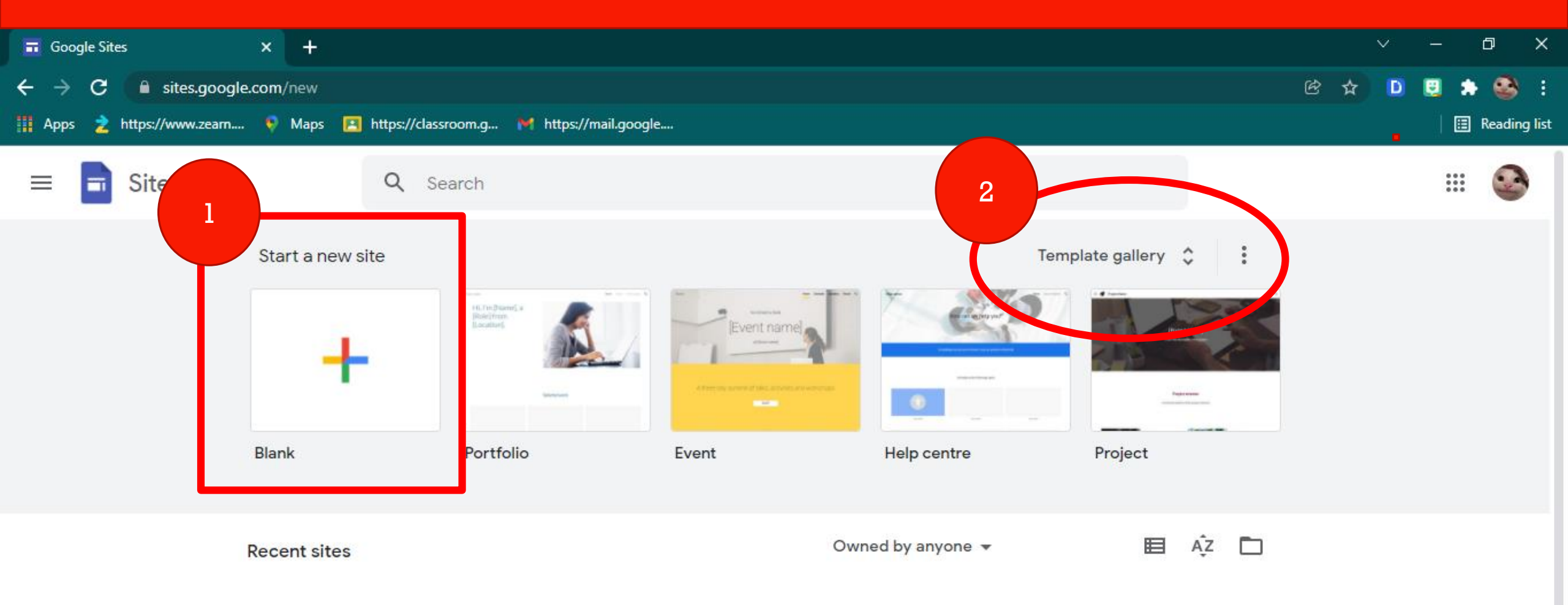

#### **STEP 7: Customize Your Site**

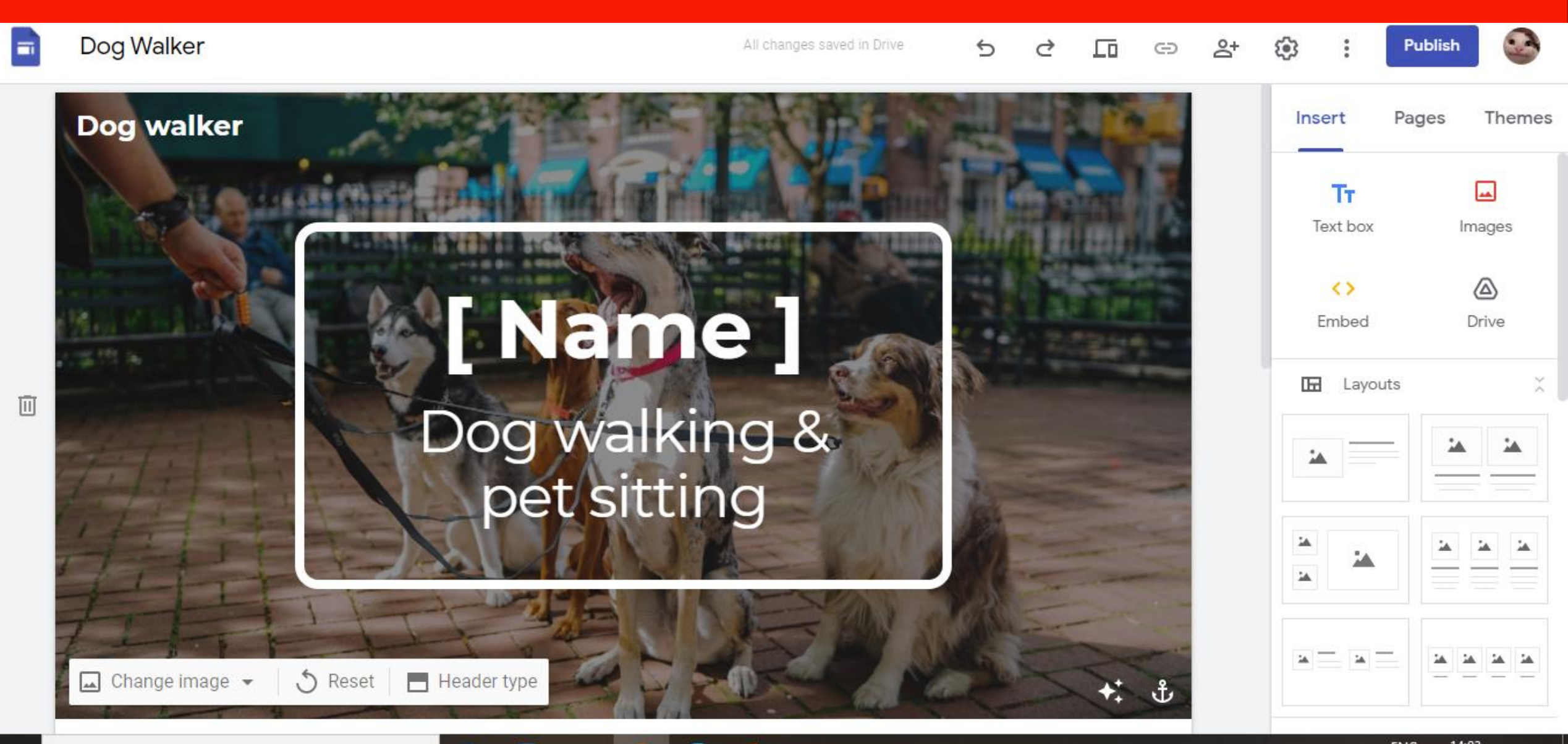

## Demo Site

https://sites.google.com/d/161FHe57z\_frcQM6E2mh0WC66Qb7iThl s/p/1gzCYX2sEO4fw0fn9GTCRAt6g9wlaZ6W2/edit

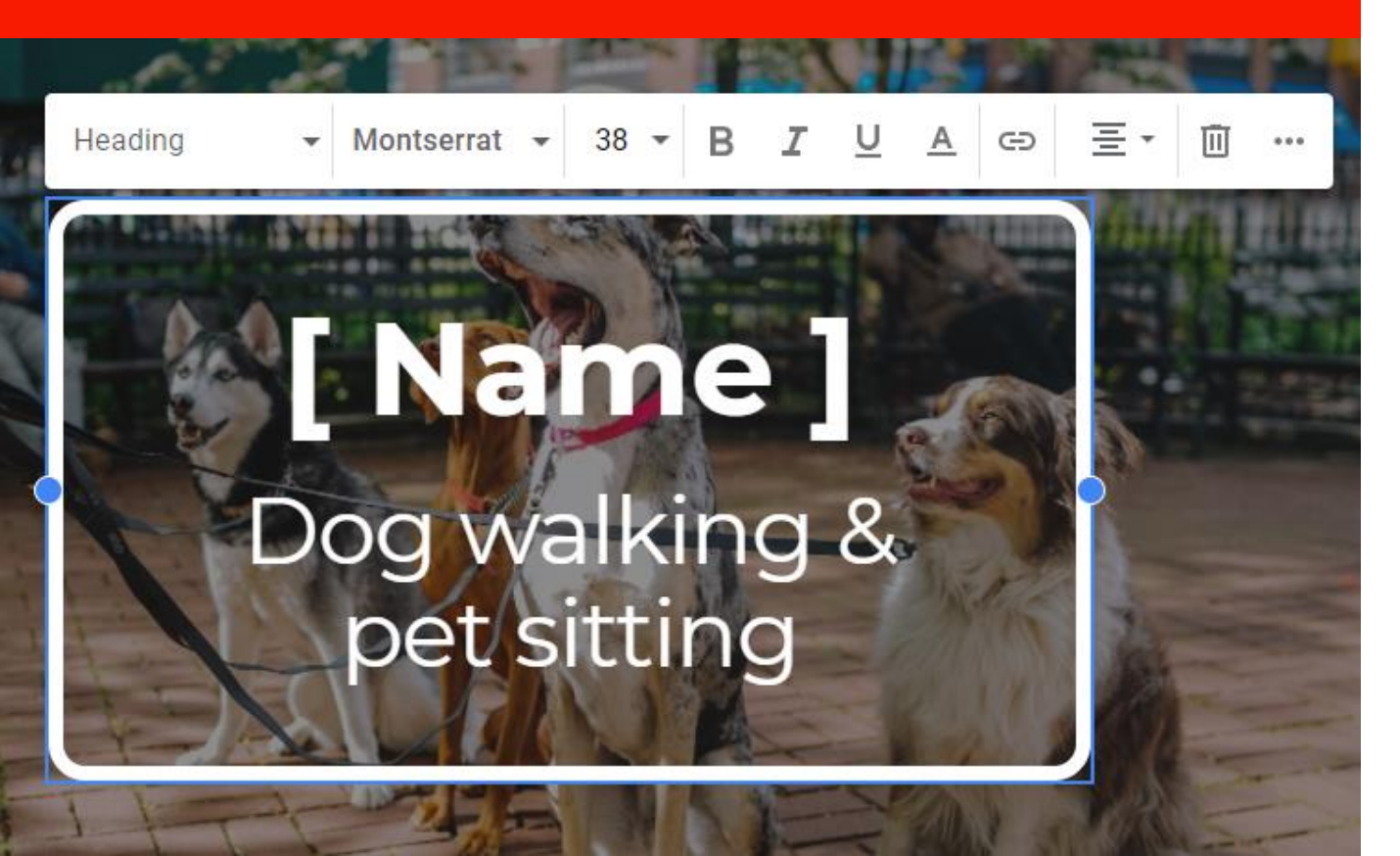

### SITE NAME

### SITE PAGES

- About Me
- Learning Log
- Book Critiques
- Church Shift
- Group Project
- Personal Project

### SITE ELEMENTS

- Documents
- Dividers
- Pictures

# Editing Panels

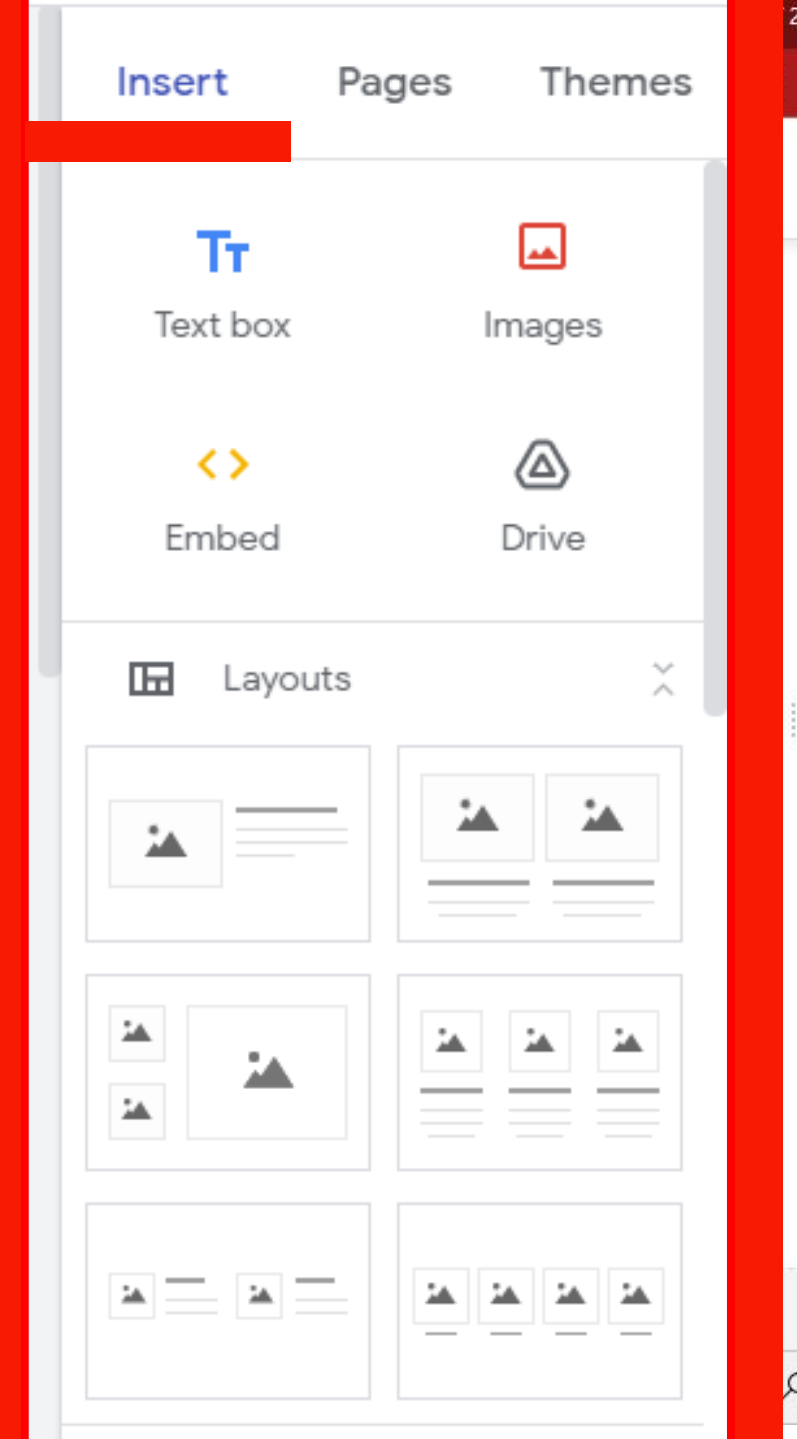

28 - Google Drive
X
Image: Lena's INT Journey
X
Image: Google Account

C
Image: Sites.google.com/d/1psPLnhyCZe9I-23zyd5dsrTham0qnkLE/p/14Nkf2iPHpAR79uehB6d1

Lena Pira
E-Portfolio
All chang

Image: Comparison of the site state of the site state

The State of Africa Is a walk through the not so distant past and Africa for independence. I found the book full of facts and stories that I have heard before, which made it a captivating read. While I found it hard it's accuracy with little foreknowledge of historical facts; I did interesting that I could identify current similarities and common stru the 1960's still present in the modern day Africa of 2021. On the othe also found it very one-sided when it came to showing a comp accurate picture of an entire continental state of nation. I felt myself for the other side of the story. The side of accomplishments and str have been made throughout the continent rather than sim shortcomings, hardships and failures. The book reinforced for me that most of the world is highly uninformed or miss-informed on greatness that lies within the African continent and challenged me reputation that needs to change if Africa and Africans are to be invite global conversation. To read more, download my critique here.

P Type here to search

#### STEP 9: Add Site Editors

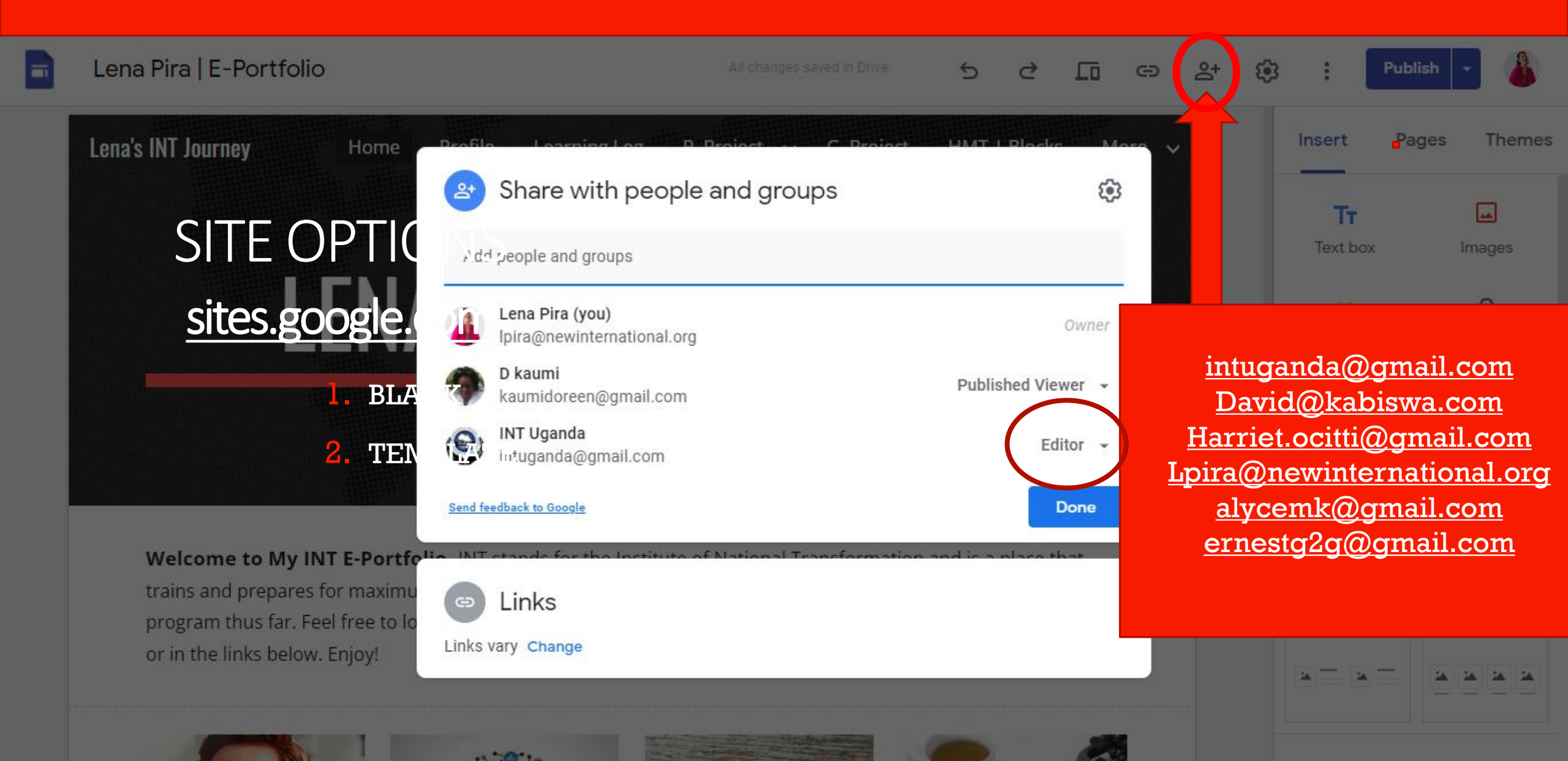

#### STEP 10: PUBLISH

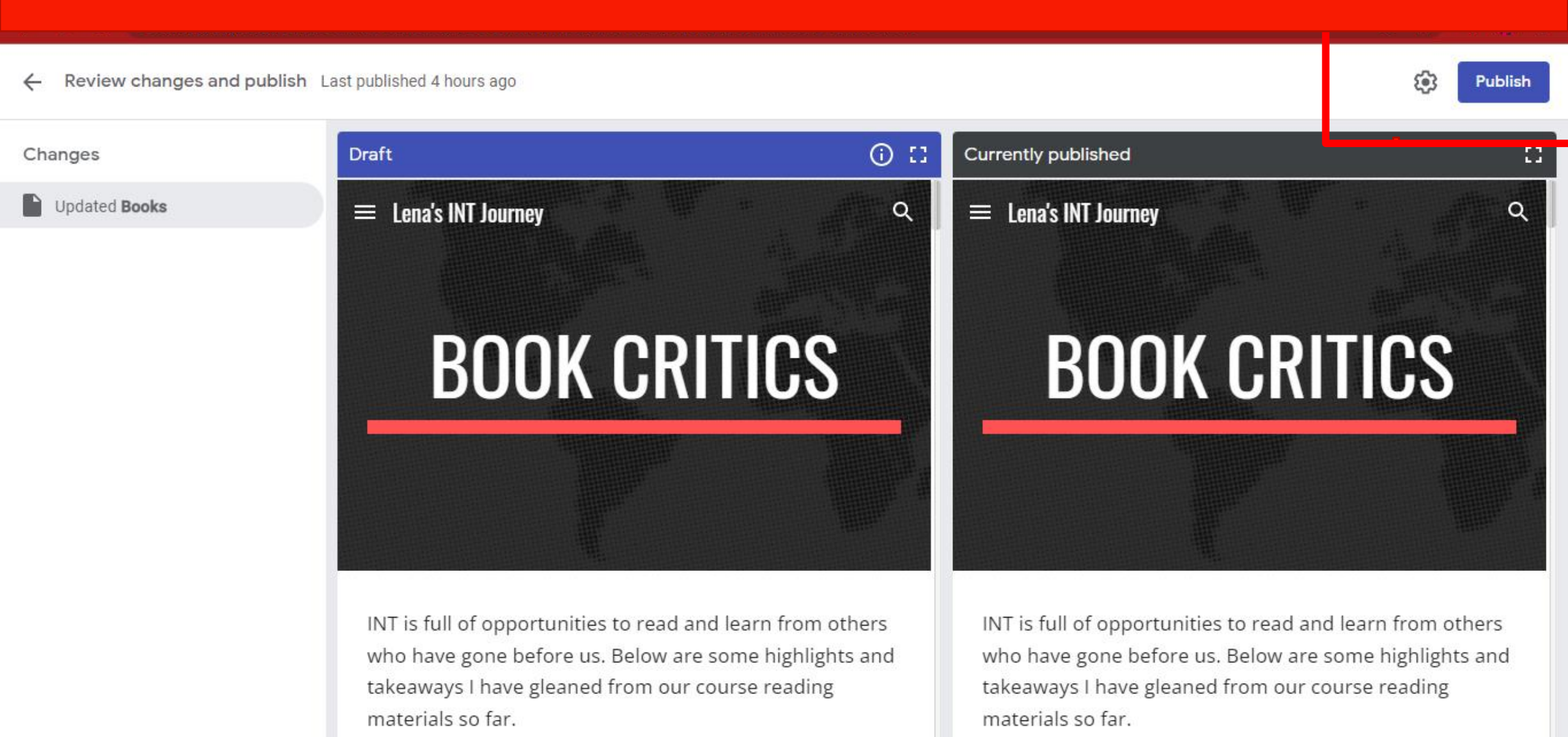